## LTE Connection Guide (settings not required on delivery) HUAWEI P8lite 🚵 AsahiNet

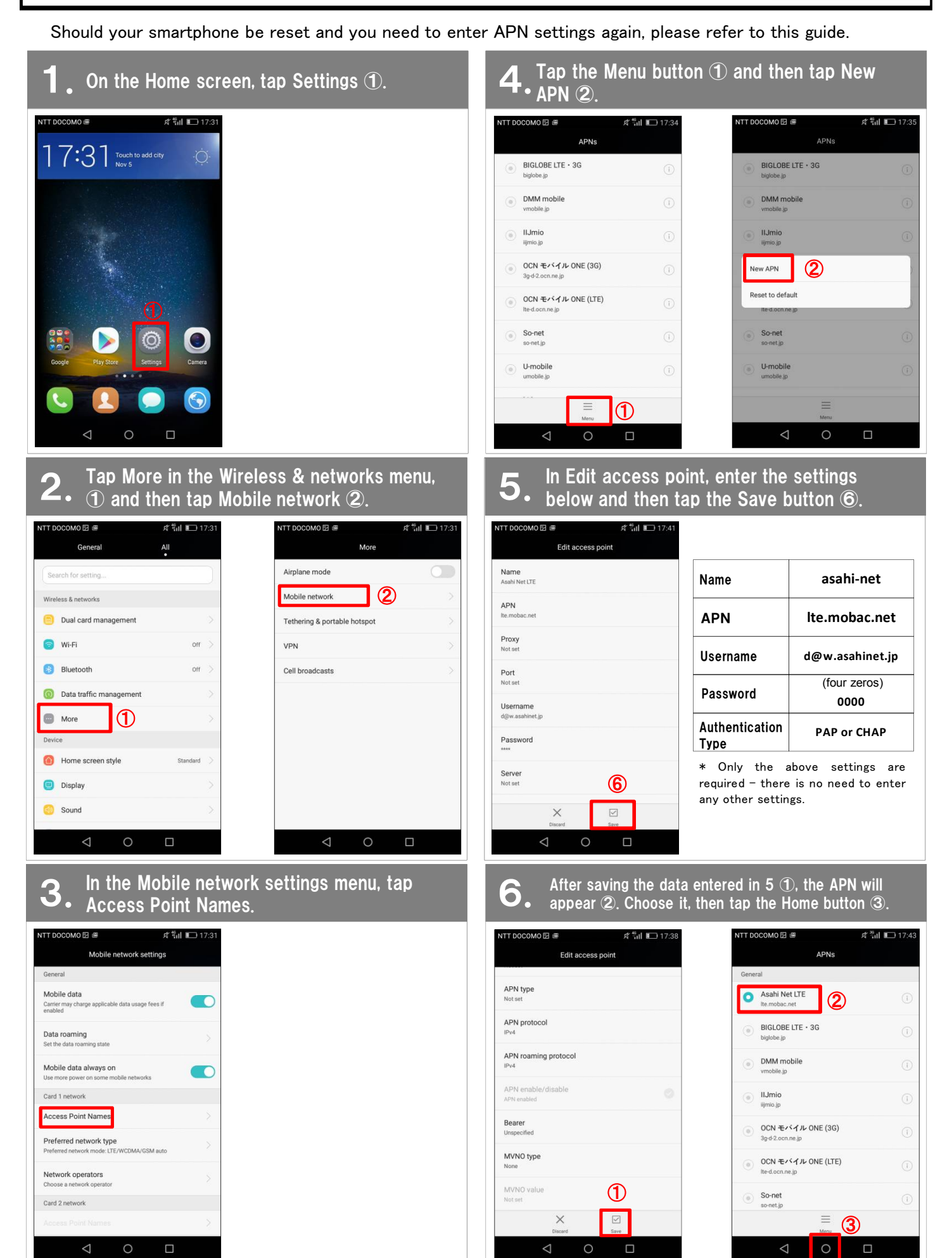

📤 Asahi*Net* 

()

?

To use Asahi Net email on the HUAWEI P8lite, please follow these settings.

## Using Gmail, enter your Asahi Net email address, password and the server names.

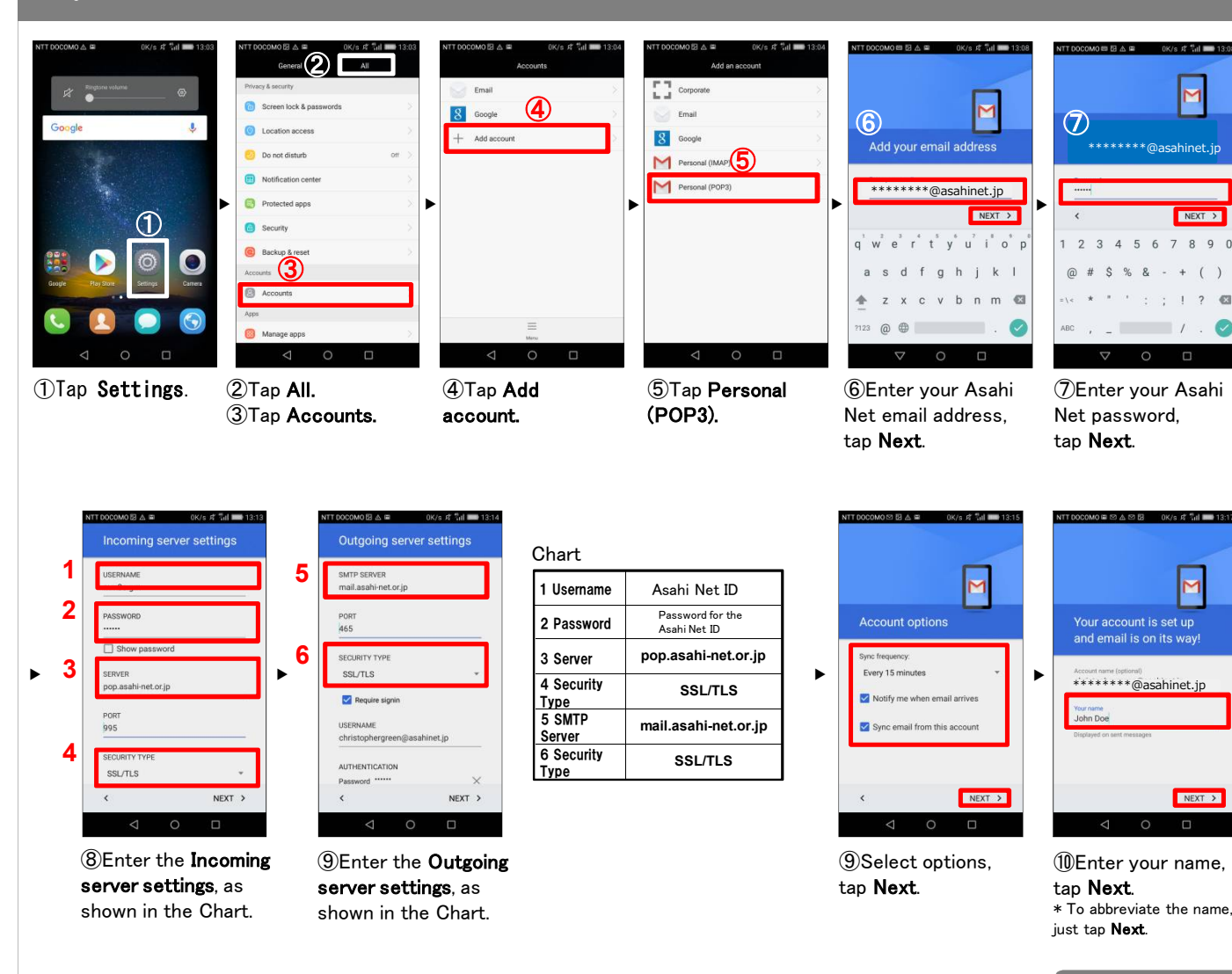

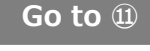

## 2. Using Gmail, set your Asahi Net account. IK/s 🕫 🖬 💷) 1 = (13)ar (12) Support mail from Asahi Net (14) 🗖 8 All inboxes 0 News from Asahi Net Add act Support mail from Asahi Ne \*\*\*\*\*\*\*@asahinet.jp ŵ (15) (1) Tap the Google (13) Tap the upper-left 12 Tap Gmail. (1) Tap the upper-(15) Tap the Asahi Net (6) Email in your Asahi menu bar.

app folder on the Home screen.

right▼ icon.

email account you have created.

Net Inbox is shown.

The Gmail settings for your Asahi Net account are complete.